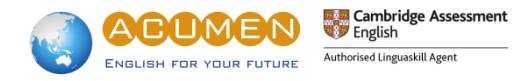

## 【劍橋領思成績驗證方式】

| 步驟一                                                                                    | Linguaskill About Register Login                                                                                                    |
|----------------------------------------------------------------------------------------|----------------------------------------------------------------------------------------------------|
| 至劍橋領思成績驗證網站:<br><u>https://results.linguaskill.com/home</u><br>並點選 Check a Test Report | <section-header></section-header>                                                                                                    |
| 步驟二                                                                                    | Linguaskill Home About Register Log in                                                                                                    |
| 輸入 E-mail 信箱及密碼進行登入<br>尚未有帳號請點選 Register now 註冊帳號                                      | Log in<br>Email address<br>Total is repared<br>Password<br>Password<br>Log in<br>Forgetten your password?<br>Don't have an account?<br>Register now |
| 步驟三                                                                                    | Register your account                                                                                                    |
|                                                                                        | About you About your Organisation   Full name Organisation name   Email address Number of employees                                                 |
| 完成資料寫後點選 Register                                                                      | Password Country -                                                                                                    |
|                                                                                        | Confirm password                                                                                                    |
|                                                                                        | I accept and agree to be bound by the terms and conditions of the service  Register  Already have an account? Log in here                           |

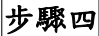

步驟五

您將於短時間內收到一封由 noreply@results.linguaskill.com 寄出的驗證信,依 照信中連結的指示完成步驟

若您未收到信件,可至您的垃圾郵件資料夾中搜 尋,完成後可使用您的 email 信箱及密碼登入劍 橋領思成績驗證系統

Verify your email for Linguaskill Results Service

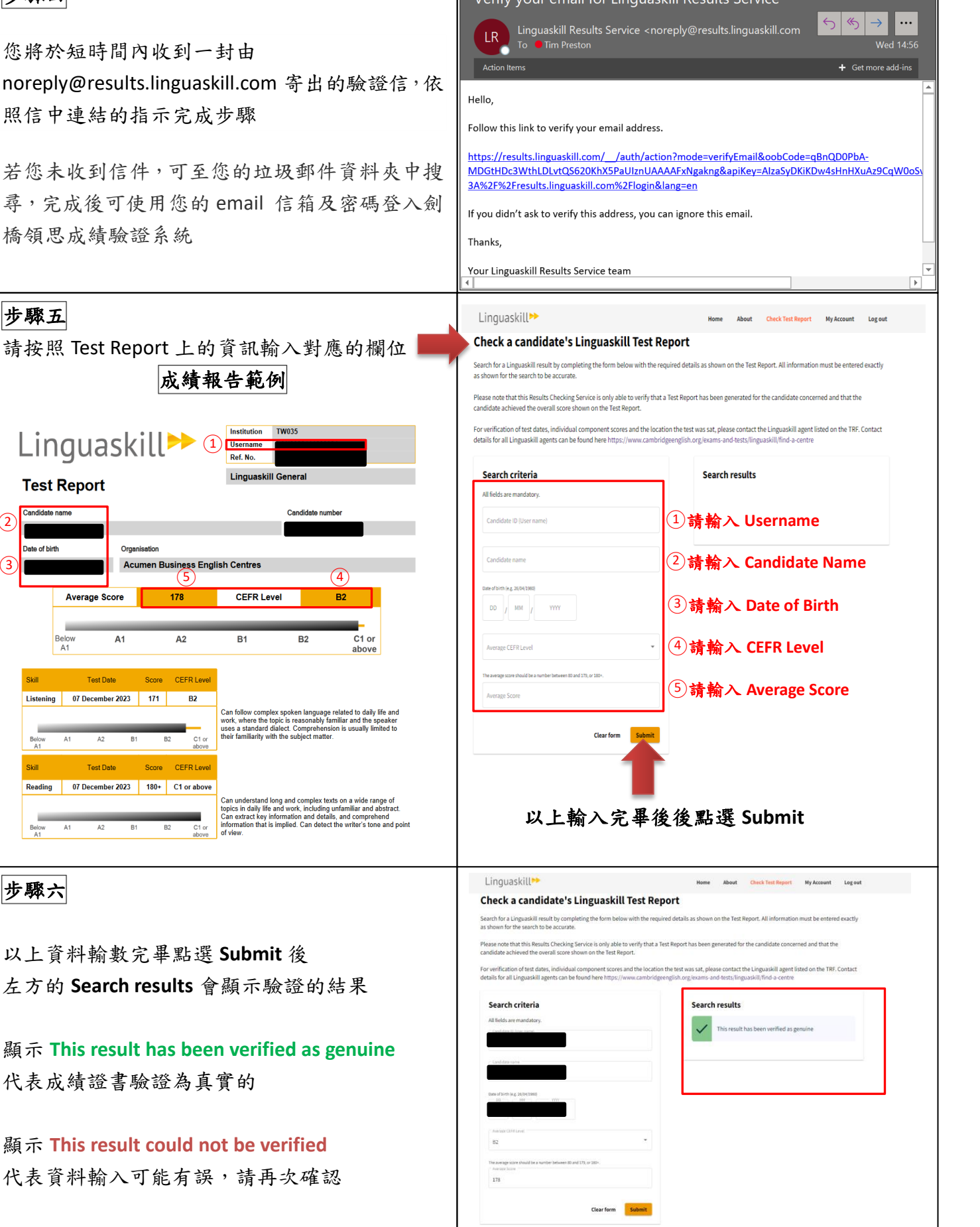

Linguaskill >> 1 Linguaskill General **Test Report** (2 Organisation (3 Acumen Business English Cent 178 CEFR Level Average Score A1 A2 B1 Score CEFR Leve Test Date B2 Listening 07 December 2023 171 C1 or Score CEFR Level Test Date 07 December 2023 180+ C1 or above nderstand long and complex texts on a wide range of in daily life and work, including unfamiliar and abstract Can extract key information and details, and compreher information that is implied. Can detect the writer's tone

步驟六

以上資料輸數完畢點選 Submit 後

左方的 Search results 會顯示驗證的結果

顯示 This result has been verified as genuine 代表成績證書驗證為真實的

顯示 This result could not be verified 代表資料輸入可能有誤,請再次確認

> △如需要協助,請於上班時間週一至週五9:00AM-18:00PM 來電本中心 02-2313-1881 或加入睿言商英顧問\_劍橋領思認證官方 Line (@linguaskill)詢問